## **This is Our Moment!**

It is time to begin ordering your 2019-2020 CMIT South High School Yearbook! The yearbook staff is working harder than ever to make sure that this year's yearbook is truly a representation of all that is CMIT South HS. We can't wait to share it with you!

## How to purchase a yearbook (grades 9-11):

- 1. Log onto: www.memorybook.com
- 2. Click: Buy Yearbook Now button at the top right corner
- 3. Enter our school code: 177544
- 4. Click the link to go to the purchasing site.
  - o If you do not already have an account, click Register
- 5. When you are asked for an Email ID that is your email address
- 6. Once you have created an account, you can order your yearbook!

We have two options this year, the regular yearbook and an option to add a foil-stamped personalization on the front cover.

## How to purchase a yearbook (seniors):

- 1. Log onto: www.memorybook.com
- 2. Click: Buy Yearbook Now button at the top right corner
- **3.** Enter our school code: 209631
- 4. Click the link to go to the purchasing site.
  - a. If you do not already have an account, click Register
- 5. When you are asked for an Email ID that is your email address
- 6. Once you have created an account, you can order your yearbook!

We have two options this year, the regular yearbook and an option to add a foil-stamped personalization on the front cover.

Additionally, there is also an option to purchase Senior Parent Ads. Give your senior a shout out filled with memories as they make their moment this year! This option is only available to purchase for senior students.